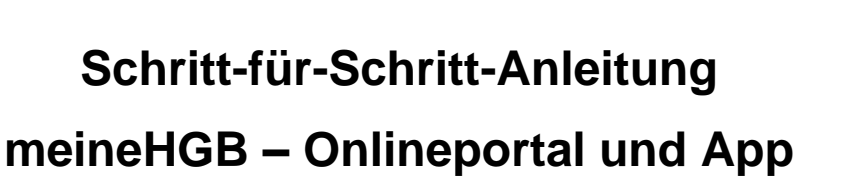

## Schritt 1: Beantragen Sie die Registrierungsnummer bei uns.

Kontaktieren Sie uns telefonisch, per Mail oder über unser Kotaktformular auf www.hgbhamm.de/meinehgb und fordern Sie **Ihren persönlichen Registrierungscode** an. Dieser wird Ihnen **per Post** zugesandt und Sie benötigen ihn später zur Registrierung bei meineHGB.

Telefon: 02381/9338-0

Mail: crm@hgb-hamm.de

Kontaktformular: www.hgb-hamm.de/meinehgb

Schritt 2: Möchten Sie die meineHGB-App nutzen, laden Sie diese über die untenstehenden QR-Codes herunter. Ansonsten öffnen Sie das Onlineportal über unsere Homepage oder direkt auf https://meinehgb-crmportal.aareon.com

IOS: Apple Store

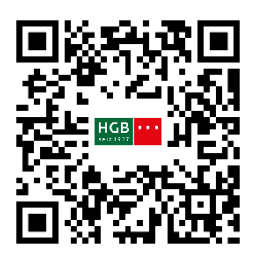

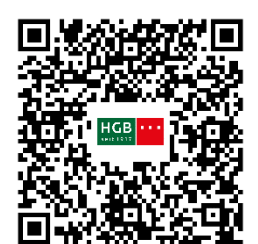

Android: Google Play Store

Schritt 3: Öffnen Sie die App oder das Onlineportal

App:

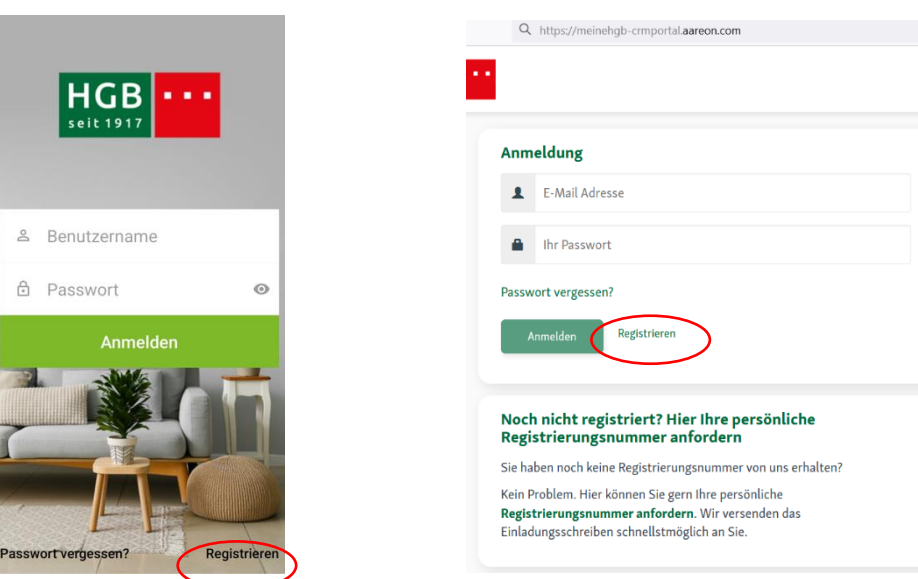

Klicken Sie auf "Registrieren".

Onlineportal: www.meinehgb-crmportal.aareon.com

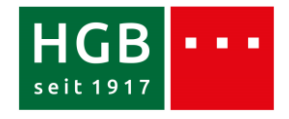

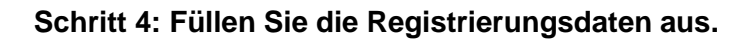

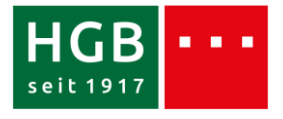

| ← Registrierung                                                                                                    |                                               |
|----------------------------------------------------------------------------------------------------|-----------------------------------------------|
| Registrierungsnummer*                                                                                                    | -                                             |
| 1234                                                                                                    | •                                             |
| Die Registrierungsnummer erhalten Sie von Ihrem<br>Wohnungsunternehmen.                                                                                                    | Die Registrierungsnummer erhalten Sie von der |
| Nachname*                                                                                                    | HGB <b>per Post</b> (siehe Schritt 1)         |
| Mustermann                                                                                                    |                                               |
| E-Mail-Adresse*                                                                                                    |                                               |
| max.mustermann@gmx.de                                                                                                    |                                               |
| E-Mail-Adresse bestätigen*                                                                                                    |                                               |
| max.mustermann@gmx.de                                                                                                    |                                               |
| Passwort*                                                                                                    | Anschließend registrieren:                    |
|                                                                                                    |                                               |
| Das Passwort muss min. 8 Zeichen beinhalten,<br>darunter 1 Kleinbuchstabe, 1 Großbuchstabe und<br>1 Ziffer/Sonderzeichen. Es dürfen nicht 6 Zeichen<br>mit Ihrem Nachnamen oder der E-Mail Adresse<br>übereinstimmen. | Registrieren                                  |
| Passwort bestätigen*                                                                                                    |                                               |
| •••••                                                                                                    |                                               |
| <ul> <li>Ich nehme die Allgemeinen<br/>Geschäftsbedingungen an.*</li> <li>Ich nehme die<br/>Datenschutzerklärung an.*</li> <li>Zustimmung elektronischer<br/>Dokumentenerhalt*</li> </ul>                             |                                               |

## Schritt 5: Wir versenden eine Bestätigungsmail an Ihre angegebene E-Mail-Adresse.

| *Pflic                                          | htfelder                                                                                                    |
|-------------------------------------------------|----------------------------------------------------------------------------------------------------|
|                                                 | Registrieren                                                                                                    |
|                                                 |                                                                                                    |
| Bitte<br>Bes                                    | e geben Sie Ihren<br>lätigungscode ein.                                                                                                    |
| Sie s<br>Regis<br>Nach<br>habe<br>Feld<br>und r | ollten auf die, von Ihnen bei der<br>strierung angegebene E-Mail-Adresse eine<br>richt mit dem Bestätigungscode erhalten<br>n. Geben Sie diesen in das nachstehende<br>ein, um die Registrierung abzuschließen<br>nit dem Login fortzufahren. |
| E-Ma                                            | I-Adresse*                                                                                                    |

XXXX

Bitte überprüfen Sie Ihre Mails und klicken Sie innerhalb von 24 Stunden auf den Bestätigungslink. Haben Sie sich in der App registriert, geben Sie bitte den zugesandten Bestätigungscode in der App ein.

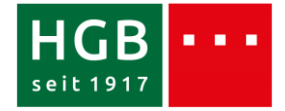

## Schritt 6: Viel Spaß bei der Nutzung von meineHGB!

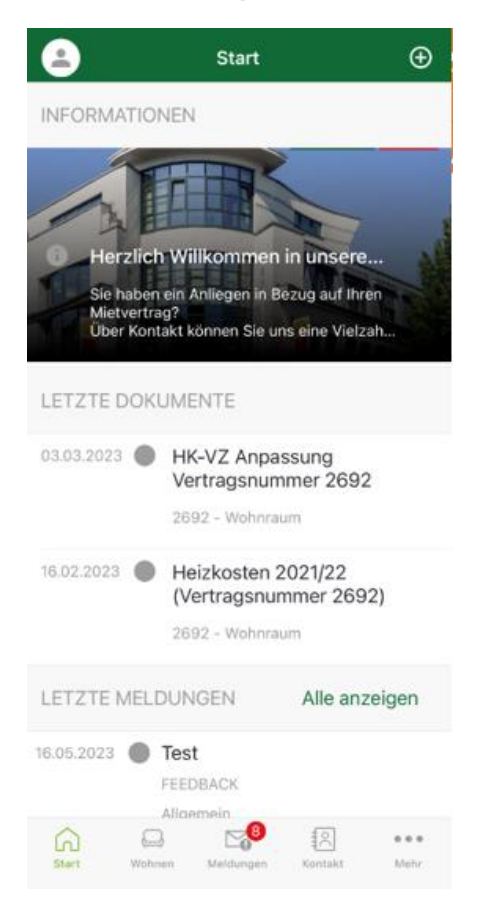